化學品管理與申報系統申請步驟

| - ` | 輸入帳號及密碼更改1    |
|-----|---------------|
| ニ、  | 化學品單筆新增步驟3    |
| 三、  | 實驗室新增步驟 5     |
| 四、  | 化學品批次新增步驟6    |
| 五、  | 化學品清單查詢8      |
| 六、  | 化學品基本知識查詢步驟10 |
| セ、  | 化學品報廢步驟       |
| 八、  | 化學品減量步驟13     |
| 九、  | 化學品分裝步驟15     |
| +、  | 化學品調撥步驟       |

1. <u>https://chem.moe.edu.tw/</u> 登入網址或搜尋「教育部-化學品全球調和制度」,進入此畫面

| 教育部<br>化學品管理與申報系統                                                                                                    |
|----------------------------------------------------------------------------------------------------|
| 相關宣傳資料   相關網站連結   化學品管理實務分享   廢棄物資源再利用                                                                                                    |
| <ul> <li>● 奏術機構運作毒性及顯注化學物質管理辦法109.07.03</li> </ul>                                                                                                    |
| > 現保署將列營「笑氣」跨部會合作防堵濫用 總錢青少年健康(現                                                                                                    |
| <ul> <li>&gt; 現保署預告「毒性化學物質危害預防及應變計畫作業辦法」修正享案</li> <li>&gt; 現保署預告訂定「毒性及關注化學物質專業應變人員管理辦法」草案</li> </ul>                                                                                                    |
| ● 化學品管理與申報系統<br>帳號:<br>驗證碼:<br>境入左方圖型字(不分大小寫)<br>重新產生驗證碼<br>忘記密碼 ● 登入 ● 第 ● 第 ● 1 ● 1 ● 1 ● 1 ● 1 ● 1 ● 1 ● 1 ● 1 ● 1 ● 1 ● 1 ● 1 ● 1 ● 1 ● 1 ● 1 ● 1 ● 1 ● 1 ● 1 ● 1 ● 1 ● 1 ● 1 ● 1 ● 1< |
| 聯絡方式: 電話 03 - 5919076 (每週一至週五上午9:00至下午5:30)<br>傳真 03 - 5820270<br>四祖 如何 2 年前 2 年前 2 年前 2 年前 2 年前 2 年前 2 年前 2 年                                                                                                    |

2. 輸入帳號及密碼

帳號: email 帳號(<u>各老師預設好的 email 帳號@niu.edu.tw</u>)
密碼: a1234567(為預設密碼,請登入之後,立即更改密碼)
(帳號為個人實驗室層級的帳號,無開放系層級以及校層級的帳號,如有其他特別需要,請再向
環安衛中心申請)

| -  |                                   |      |    |
|----|-----------------------------------|------|----|
| 20 | 11、學品管理與甲報系統                      | 密碼:  |    |
|    | 驗證碼:<br>填入左方圖型字(不分大小寫)<br>重新產生驗證碼 | 8XXX | 登入 |
|    | 定記密碼                              |      |    |

3. 進入畫面之後,點選「基本資料區」(欲更改密碼)

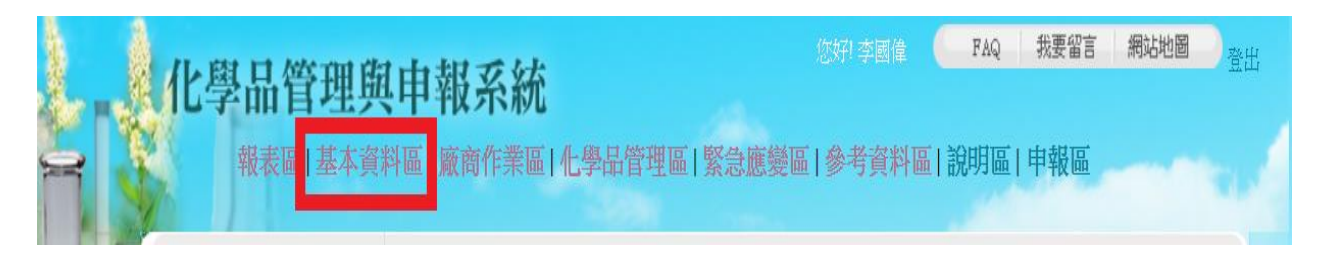

4. 尋找「權限設定」,並點選「修改密碼」

| - | 化學品管理與                                 | 與申報系統                                                                                                    |
|---|----------------------------------------|----------------------------------------------------------------------------------------------------|
| 2 | 報表區 基本資                                | 擬商作業區  化學品管理區   緊急應變區   參考資料區   說明區   申報區                                                                            |
| 5 |                                        | 化學品管理與申報系統 - 基本資料區                                                                                                   |
| X |                                        | 基本資料區簡介                                                                                                    |
| 2 | 系所基本資料<br><sup>新増</sup>                | 本功能包含:學校基本檔、各校系所檔、各校人事基本資料檔、各校校區基本設定檔、各校化學品運<br>作點基本檔、化學品基本檔、SDS(物質安全資料)檔、各校各項化學品管制上限量設定檔、各學校毒化<br>物運作許可記錄檔、人員權限設定檔。 |
|   | 人 <u>事基</u> 本資料<br><sub>查詢</sub><br>新増 |                                                                                                    |
|   | 校 <u>區基</u> 本資料<br>查詢<br>新增            |                                                                                                    |
|   | 實驗室基本資料<br><sup>查詢</sup><br>新增         |                                                                                                    |
|   | 權限設定<br>查詢<br>新增<br>修改密碼<br>修改EMAIL    |                                                                                                    |
|   | 化學品基本檔<br>查詢                           |                                                                                                    |

5. 進入「人員權限密碼修改」

修改密碼步驟為輸入「舊密碼」: a1234567, 再輸入您的「新密碼」, 最後點選右下角「修改密碼」即完成。

(編號、人員姓名、登入帳號,是不可以更動及修改的,若要修改,請和環安衛中心聯絡)

|                                   |           | 化學品管理與申報系統               | 基本資料區 - 新增人員權限表 |
|-----------------------------------|-----------|--------------------------|-----------------|
| 學校基本資料<br>查詢                      | 人員權限密码    | 馬修改[*表必填欄位]              |                 |
| 系所基本資料                            | 學校編號*     | 020031 國立宜蘭大學            |                 |
| 新增                                | 人員姓名*     | 李靈津 0021 03-9357400-7268 |                 |
| 人事基本資料                            | 登入帳號*     | niuedu21                 |                 |
| 新增                                | 舊密碼*      |                          |                 |
| 校區基本資料                            | 新密碼**     |                          |                 |
|                                   | 再次確認新密碼** |                          |                 |
| 實驗室基本資料<br>查詢<br>新增<br>權限設定<br>查詢 | 群組設定      | 群組設定皆幫各位老師<br>輸入為「教職人員」  |                 |
| 新增修改密碼                            | 系統訊息      |                          |                 |
| ◎ COMPAIL — CPGLA基本檔              |           | 修改密碼                     |                 |

- 二、化學品單筆新增步驟
- 1. 點選上排「化學品管理區」

|   | 化學品管理題申報系統          | 您好! 李國偉              | FAQ | 我要留言 | 網站地圖 | 登出 |  |
|---|---------------------|----------------------|-----|------|------|----|--|
| 4 | 報表區   基本資料區   廠商作業區 | 化學品管理區 緊急應變區   參考資料區 | 說明區 | 申報區  |      |    |  |

#### 2. 進入後,請點選左側「新增化學品」

|    | 化學品管理與                                            | 度中報系統<br>常好李國倫 FAQ 裁要留言 網站地圖 登出                                                                             |
|----|---------------------------------------------------|----------------------------------------------------------------------------------------------------|
| 23 | 報表區 基本資                                           | 料區 廠商作業區 化學品管理區 緊急應變區 參考資料區 說明區 申報區                                                                         |
| 5  |                                                   | 化學品管理與申報系統 - 化學品管理區                                                                                         |
| L. | <b>列管毒化物</b><br>減量<br>實驗室素化物運作紀錄表<br>校方運作紀錄表(日紀錄) | 化學品管理區簡介<br>化學品管理模組係指各項化學品的運作資料。                                                                            |
| 3  | 分享化學品<br>查詢<br>公告分享<br>取消分享                       | 本功能包含:一般化學品減量、一般化學品註銷、一般化學品調撥、一般化學品分裝、毒化物減量、<br>毒化物調撥、毒化物分裝、分享化學品之查詢、公告與取消公告、毒化物運作記錄表、已聲明廢棄毒<br>化登記表與新增化學品。 |
|    |                                                   | 毒化物申報說明                                                                                                    |
|    | 調撥<br>分裝                                          | 教育部毒化物申報諮詢專線:03-5919076。<br>環保署毒化物核可文件諮詢專線:02-23701999。                                                     |
|    | 一般化學品報廢                                           |                                                                                                    |
|    | 一般化字的测重                                           |                                                                                                    |
|    | 毒化物申報<br>已申報清單(102年以前)<br>季報                      |                                                                                                    |

3. 點選「新增化學品」後,有九個項目是必填的(下圖紅框者)

1. 請購類別(化學品或鋼瓶)

2. 購買日(不是下訂單的日期, 而是送到學校的日期)

3. 保管人(已自動帶入教職員的名字)

4. CAS No. (化學文摘社登記號碼,號碼格式為前面 2-7,再加上「-」,再兩碼,再一個「-」,最後一碼作為驗證碼;標準格式為 XXXX-XX-X)

5. 物質狀態(固態、液態、氣態)

6. 濃度(已輸入%,故只需要輸入數字即可)

7. 單瓶數量(注意,此為 kg 為單位)

8.儲存位置(若發現無法選擇儲存位置,則為尚未新建實驗室,若尚未新增,則須至「基本資料區」新增實驗室)9. 瓶數(每一次購買都要新增一筆資料) 填寫完畢之後請點選「新 增項次」

| 編號               |               |                 | 學校名稱* | 020031<br>國立宜蘭大學         |
|------------------|---------------|-----------------|-------|--------------------------|
| 請購類別*            | ◎化學品 ○鋼瓶      |                 | 購買日*  |                          |
| 新增類型             | ○ 盤點增加        |                 |       |                          |
| 保管人*             | 李國俸 0021      | 03-9357400-7268 | 保管条所  | 環境保護暨職業安全衛生中<br>心 - 0006 |
| 供應商統編            |               |                 | 供應商名稱 |                          |
| 簡易運送聯單號碼         |               |                 |       |                          |
|                  |               |                 |       |                          |
| Cas No.*         |               | 学品基本資料          | 先驅物?  |                          |
| 毒化物?             | 列管絲           | ā號-序號           | 危害物?  |                          |
| 物質狀態* 〇 固續       | 態 〇液態 〇氣態     |                 |       |                          |
| 濃度*              | % <b>化</b> 4  | ₩2品等級 試薬級 ~     | 廠牌    |                          |
| 中文品名             |               |                 |       |                          |
| 英文品名             |               |                 |       |                          |
| 單瓶重量*            | (Kg) 參考重量     | t               | 瓶數*   |                          |
| <b>儲存位置*</b> 校區: | ┃ ❤   査驗室:  ❤ |                 |       |                          |
| 危害成<br>混合物質      | 分之.Cas. No.:  |                 |       |                          |
| 危害成              | 分之濃度:         | 新増混合物           |       |                          |
| 条統訊息             |               |                 |       |                          |
|                  |               |                 |       |                          |
|                  |               |                 |       | 新増項次                     |

### 三、實驗室新增步驟

1. 點選最上排「基本資料區」

|   | 化度 | 基出裙           | 細胞由   | 胡玉絲   |        |       | 您好?李國偉 ( | FAQ | 我要留言 | 網站地圖 | 登出 |
|---|----|---------------|-------|-------|--------|-------|----------|-----|------|------|----|
| 2 |    | е цц е<br>報表區 | 基本資料區 | 新商作業區 | 化學品管理區 | 緊急應變區 | 參考資料區    | 說明區 | 申報區  |      |    |

2. 點選「實驗室基本資料」中的「新增」

| 學校基本資料<br>查詢                        | 基本資料區簡介<br>基本資料區修指在建立化學品運作記錄前的準備資料。                                                                                  |
|-------------------------------------|----------------------------------------------------------------------------------------------------|
| 条所基本資料<br>新增                        | 本功能包含:學校基本檔、各校系所檔、各校人事基本資料檔、各校校區基本設定檔、各校化學品運作點<br>基本檔、化學品基本檔、SDS(物質安全資料)檔、各校各項化學品管制上限量設定檔、各學校毒化物運作<br>許可記錄檔、人員權限設定檔。 |
| 人事基本資料<br>查詢<br>新增                  |                                                                                                    |
| 校區基本資料<br>查詢<br>新增                  |                                                                                                    |
| <b>實驗室基本資料</b><br>查詢<br>新增          |                                                                                                    |
| 權限設定<br>查詢<br>新增<br>修改密碼<br>修改EMAIL |                                                                                                    |
| 化學品基本檔<br>查詢                        |                                                                                                    |

3. (1)將校區點選「國立宜蘭大學」

(2)保管人編號「新增自己的姓名」,由左側「人員選擇輔助視窗」尋找

- (3)將實驗室名稱輸入(請輸入完整實驗室名稱)
- (4)最後點選「新增」即可

| 學校*                                                                                                    | 020031 國立宜蘭大學 |    | i che         | m.moe.e  | edu.tw/u | .ic/empwind | ow.aspx?p |
|----------------------------------------------------------------------------------------------------|---------------|----|---------------|----------|----------|-------------|-----------|
| 校區*                                                                                                    | ~             |    |               | · ►   包含 | ~        |             | 開始尋       |
| 保管人編號                                                                                                    |               | 1  | 員工編號          | 員工姓名     | 部門代號     | 部門名稱        |           |
|                                                                                                    |               | ·  | 0021          | 李國偉      | 0006     | 環境保護暨職調     | 業安全衛生中    |
| 条所名稱                                                                                                    | -             |    | 0022          | 徐輝明      | 0007     | 土木工         | 程學系       |
| 実験安代雄                                                                                                    |               |    | 0023          | 林威廷      | 0007     | 土木工         | :程學系      |
| THE REAL PARTY IN THE REAL PARTY INTERPARTY INTERPARTY INTERPARTY |               |    | 0024          | 林進榮      | 0008     | 環境工         | 程學系       |
| 崔驗室名稱*                                                                                                    |               |    | 0025          | 劉鎮宗      | 0008     | 環境工         | 程學系       |
|                                                                                                    |               | _  | 0026          | 林凱隆      | 0008     | 環境工         | 2程學系      |
| 条統訊息                                                                                                    |               |    | 0027          | 張章堂      | 0008     | 環境工         | 程學系       |
|                                                                                                    |               |    | 0028          | 江漢全      | 0008     | 環境工         | -程学系      |
|                                                                                                    |               |    | 0029          | 謝哲隆      | 0008     | 「振現」        | .程学系      |
|                                                                                                    |               | 和増 | 總頁數:<br>數:157 | 16 每頁    | 筆數: 1    | 0 目前頁數:     | 1資料總      |

化學品管理與由報系統,基本資料區

#### 四、化學品批次新增步驟

可以批次新增,但格式要求嚴謹,且無法在教職員層級中進行,若有很多化學品需要批次新 增,需向環安衛中心申請在安排時間派人置中心匯入。

1. 點選左下方批次建檔中的「實驗室化學品」

| 報表區 基本資                      | 料區   廠商作業區   化學品管理區   緊急應變區   參考資料區   說明區   申報區                                                  |
|------------------------------|--------------------------------------------------------------------------------------------------|
|                              | 几周日 <b>就</b> 還的時起後续                                                                              |
| 列管毒化物                        | 1년 편리 등 1호 전 전 전 전 전 전 전 전 전 전 전 전 전 전 전 전 전 전                                                   |
| <b>減量</b><br>室驗究主心物運作初始主     |                                                                                                  |
| 校方運作紀錄表(日紀錄)                 | 化学品言理例组体结合模化学品的运行其外。                                                                             |
| さ 二 ル 取 日                    | 本功能包含:一般化學品派量、一般化學品註詞、一般化學品詞撥、一般化學品分級、毒化物源量、毒化<br>物調撥、毒化物分裝、分享化學品之查詢、公告與取消公告、毒化物運作記錄表、已聲明廢棄毒化登記表 |
| 分子化學品<br>查詢                  | 與新增化學品。                                                                                          |
| 公告分享<br><b>取消分享</b>          |                                                                                                  |
|                              | 毒化物申報說明                                                                                          |
| 調機                           | 教育部毒化物申報諮詢專線:03-5919076。                                                                         |
| 分裝                           | 環保署毒化物核可文件諮詢專線:02-23701999。                                                                      |
| 一般化學品報廢                      |                                                                                                  |
| 一般化學品減量                      |                                                                                                  |
| 新增化學品                        |                                                                                                  |
| 毒化物申報<br>日申報清單(102年以前)<br>季報 |                                                                                                  |
| 申報調查表                        |                                                                                                  |
| 新增化學品修改                      |                                                                                                  |
| 化學品清單修改                      |                                                                                                  |
| 化學品減量修改                      |                                                                                                  |
| 批次建檔                         |                                                                                                  |

2. 進入畫面後,點選使用說明中的「盤點增加 Excel 範本」

| 化學品管理與                                                                                   | 1申報系統                                                                                                    | FAQ 祝安自己 詞站把回             |
|------------------------------------------------------------------------------------------|----------------------------------------------------------------------------------------------------|---------------------------|
| 報表區 基本資                                                                                  | 料區 廠商作業區 化學品管理區 緊急應變區 參考資料區                                                                                                    | 說明區  申報區                  |
| 列管毒化物<br>減量<br>實驗室毒化物運作紀錄表<br>校方運作紀錄表(日紀錄)                                               | 作<br>化學品盤點增加批次轉入<br>申報學校 020031 國立宜國大學<br>申報者 0021-02512                                                                          | 學品管理與申報系統 - 化學品管理區 - 批次轉4 |
| 調撥<br>分裝                                                                                 | <b>選擇檔案* 選擇檔案</b> 未選擇任何檔案<br><b>発統訊息</b>                                                                                          |                           |
| 一般化學品報廢<br>一般化學品減量<br>新增化學品<br><b>毒化物申報</b><br><sup>日申報誘單(102年以前)</sup><br><del>季報</del> | 傳檔<br>使用說明<br>1將欲申報的盤點資料存於EXCEL內,EXCEL格式加<br>2.依據頁蓋"強點增加"填寫。<br>3.标匠名稱的資料等同校區基本資料之名稱。<br>4.条所名稱的資料需等同系所基本資料的系所名稱。<br>5.4.得且每個標準的。 |                           |
| 申報調查表<br>新增化學品修改<br>化學品清單修改<br>化學品減量修改<br>批次建檔<br>→ 母ameters                             | →16举品理理項請項佔學品或氣體夠啦。<br>6.物質狀態請項固態、液態或氣態。                                                                                          |                           |

- 範本-此要求項目與單筆新增要求項目是差不多的,以下幾點請各位教職員多注意,若格式略有 不同,這個批次新增的部分,可能會一直出現錯誤的訊息
  - (1)若是關於學校基本資料的部分,它是一個下拉式清單,所以在輸入時,請「一定」要使用下 拉式清單,不能夠自己輸入上去
  - (2)系所名稱、管理員、實驗室名稱都要和要輸入的位置、人完完全全的對上,若無對上,則此 次批次新增就無法順利地納入各位老師的名下
  - (3)化學品的中文名稱、英文名稱、CAS No. 與單筆新增方法一樣
  - (4) 濃度部分不需要打「%」
  - (5)物質狀態須以「下拉式」選單選擇(固態、液態、氣態)
  - (6)表單中,若有空白部分,請務必填滿,否則批次上傳,會呈現失敗的狀態

|          | 5             | - ¢   | - <del>-</del> | 吃面面      |                   | ~~         | 衣料    | 抗胆    | to to         | 1<br>0 # # # # | 點增加        | 如Excel範本 (1 | ) [相容模式]           | - Excel          |                     |             |     |                  |      |                                        | T.         | - 24.1        | 8<br>0 1 | ×   |
|----------|---------------|-------|----------------|----------|-------------------|------------|-------|-------|---------------|----------------|------------|-------------|--------------------|------------------|---------------------|-------------|-----|------------------|------|----------------------------------------|------------|---------------|----------|-----|
| 備茶       | × *           | -     | 留八             | AKUELIAC | ;五                | 2014       | 自科    | 化加速   | 假侃            | ¥ 古訴茲愆         | 25323      | (1丁比)里则11⊨  |                    |                  |                     |             |     | i <del>(→)</del> | 了白新  | 11111111111111111111111111111111111111 | ^          | EA            | 74 *     | 4/日 |
| C        | 076<br>[]]] → | Arial |                |          | *                 | 10 -       | A A   | = = = | 87 -          | 📴 自動換列         |            | 通用格式        | *                  | ₽                |                     |             |     |                  | ∠ 口勁 | лина: -<br>-                           | źΥ         | $\mathcal{P}$ |          |     |
| 斯上       | <b>*</b> *    | B I   | <u>n</u> .     | · ·      | <u></u> -         | <u>A</u> - | 中学    | = = = | <b>€</b> ≣ →≣ | ■ 跨欄置中         | · •        | \$•% '      | 00, 00.<br>0.€ 00. | 設定格式化 标<br>的條件 ▼ | 日式化為 儲存相<br>表格▼ 様式、 | ≦ 插人<br>/ ▼ | 刪除  | 格式               |      | ₹×                                     | 排序與師選<br>~ | 尋找與<br>選取▼    |          |     |
| 剪貼       | 簿 G           |       |                | 字型       |                   |            | 5     |       | 對齊方式          |                | rs.        | 數值          | 5                  | ł                | 釜式                  |             | 儲存格 |                  |      | 뷤                                      | i de la    |               |          | ^   |
| A1       |               | •     | $\times$       | ~        | $f_{\mathcal{X}}$ | 院區         | 區名稱(j | 資料等同相 | 本基国交          | 資料之名稱          | <b>(</b> ) |             |                    |                  |                     |             |     |                  |      |                                        |            |               |          | ~   |
| 4        | А             | В     |                | С        |                   | )          | Е     | F     | G             | н              |            | I J         | К                  | L                | М                   | Ν           | 0   |                  | P    | Q                                      | R          |               | S        |     |
| 1<br>2   | 區名稱(          | 象所名   | 稱(]保           | 管者名稱     | 實驗                | 室名種        | 中文名稱  | 英文名稱  | Cas. No.      | 結餘量(Kg)        | 濃度         | 等級          | 化學品                | 種類物質狀態           | ● 供應商統編             | 供應商名和       | Ξ.  |                  |      |                                        |            |               |          |     |
| 3        |               |       |                |          |                   |            |       |       |               |                |            |             |                    |                  |                     |             |     |                  |      |                                        |            |               |          |     |
| 4        |               |       |                |          |                   |            |       |       |               |                |            |             |                    |                  |                     |             |     |                  |      |                                        |            |               |          |     |
| 6        |               |       |                |          |                   |            |       |       |               |                |            |             |                    |                  |                     |             |     |                  |      |                                        |            |               |          |     |
| 7        |               |       |                |          |                   |            |       |       |               |                |            |             |                    |                  |                     |             |     |                  |      |                                        |            |               |          |     |
| 9        |               |       |                |          |                   |            |       |       |               |                |            |             |                    |                  |                     |             |     |                  |      |                                        |            |               |          |     |
| 10       |               |       |                |          |                   |            |       |       |               |                |            |             |                    |                  |                     |             |     |                  |      |                                        |            |               |          |     |
| 12       |               |       |                |          |                   |            |       |       |               |                |            |             |                    |                  |                     |             |     |                  |      |                                        |            |               |          |     |
| 13       |               |       |                |          |                   |            |       |       |               |                |            |             |                    |                  |                     |             |     |                  |      |                                        |            |               |          |     |
| 15       |               |       |                |          |                   |            |       |       |               |                |            |             |                    |                  |                     |             |     |                  |      |                                        |            |               |          |     |
| 16       |               |       |                |          |                   |            |       |       |               |                |            |             |                    |                  |                     |             |     |                  |      |                                        |            |               |          |     |
| 18       |               |       |                |          |                   |            |       |       |               |                |            |             |                    |                  |                     |             |     |                  |      |                                        |            |               |          |     |
| 19<br>20 |               |       |                |          |                   |            |       |       |               |                |            |             |                    |                  |                     |             |     |                  |      |                                        |            |               |          |     |
| 21       |               |       |                |          |                   |            |       |       |               |                |            |             |                    |                  |                     |             |     |                  |      |                                        |            |               |          |     |
| 22       |               |       |                |          |                   |            |       |       |               |                |            |             |                    |                  |                     |             |     |                  |      |                                        |            |               |          |     |
| 24       |               |       |                |          |                   |            |       |       |               |                |            |             |                    |                  |                     |             |     |                  |      |                                        |            |               |          |     |
| 25       |               |       |                |          |                   |            |       |       |               |                |            |             |                    |                  |                     |             |     |                  |      |                                        |            |               |          |     |
| 27       |               |       |                |          |                   |            |       |       |               |                |            |             |                    |                  |                     |             |     |                  |      |                                        |            |               |          |     |
| 28       |               |       |                |          |                   |            |       |       |               |                |            |             |                    |                  |                     |             |     |                  |      |                                        |            |               |          |     |
| 30       |               |       |                |          |                   |            |       |       |               |                |            |             |                    |                  |                     |             |     |                  |      |                                        |            |               |          |     |
| 32       |               |       |                |          |                   |            |       |       |               |                |            |             |                    |                  |                     |             |     |                  |      |                                        |            |               |          |     |
| 33       |               |       |                |          |                   |            |       |       |               |                |            |             |                    |                  |                     |             |     |                  |      |                                        |            |               |          |     |
| 35       |               |       |                |          |                   |            |       |       |               |                |            |             |                    |                  |                     |             |     |                  |      |                                        |            |               |          |     |
| 36       |               |       |                |          |                   |            |       |       |               |                |            |             |                    |                  |                     |             |     |                  |      |                                        |            |               |          |     |
| 38       |               |       |                |          |                   |            |       |       |               |                |            |             |                    |                  |                     |             |     |                  |      |                                        |            |               |          |     |
| 39       |               |       |                |          |                   |            |       |       |               |                |            |             |                    |                  |                     |             |     |                  |      |                                        |            |               |          |     |
| 40       |               |       |                |          |                   |            |       |       |               |                |            |             |                    |                  |                     |             |     |                  |      |                                        |            |               |          |     |
| 42       |               |       |                |          |                   |            |       |       |               |                |            |             |                    |                  |                     |             |     |                  |      |                                        |            |               |          |     |
| 4        | Þ             | 盤     | 占增加            | (-       | +)                |            |       |       |               |                |            |             |                    |                  | 4                   |             |     |                  |      |                                        |            |               |          | Þ   |

# 五、化學品清單查詢

1. 點選上排「報表區」

| 11 | 廖品曾 | 田田田朝                  | 区标   |              | 您好!李國偉 ( | FAQ | 我要留言 | 網站地圖 | 登出 |
|----|-----|-----------------------|------|--------------|----------|-----|------|------|----|
|    | ₩表區 | シエッマート 刊<br>基本資料區   廠 | 商作業區 | 化學品管理區 緊急應變區 | 參考資料區    | 說明區 | 申報區  |      | -  |

2. 進入畫面後,點選左側「化學品清單」

| 化學品管理                                                    | 與申報系統<br>第40章國権( PAQ 裁要留言 網站地圖 )<br>登出                                                                                                    |
|----------------------------------------------------------|----------------------------------------------------------------------------------------------------|
| 報表區 基本 新增化學品 化學品清單 化學品總量 化學品基本檔 單項化學品 毒化物彙總表 標籤列印 標示圖示列印 | (資料區)廠商作業區)化學品管理區)緊急應變區)参考資料區)說明區)申報區<br>化學品管理與申報系統,報表區<br>報表模組係指提供各校化學品運作與管理報表。<br>本功能包含:請購單查詢、化學品濱單查詢、已發明發募/發液量查詢、尋化物集總表、危害物集總表、<br>先題化學品彙總表、化學品基本資料查詢表、單項化學品查詢、尋化物現有量查詢、尋化物使用量查詢與<br>尋化物使用量(by 系所)查詢。 |
|                                                          |                                                                                                    |

3. 進入此畫面後,點選「查詢」進去,即可看到藥品清單

| 化學品管理!                                                                 | 與申報系統           | 您好!李國俸 FAQ 我要留言 網站地圖 登出    |
|------------------------------------------------------------------------|-----------------|----------------------------|
| #表區[基本]                                                                |                 | 區   參考資料區   說明區   申報區      |
| 新增化學品<br>作學品清單<br>化學品總量<br>化學品基本檔<br>單項化學品<br>毒化物彙總表<br>標籤列印<br>標示圖示列印 | 化學品清單查詢(*表必壞欄位) | 化學品管理與申報系統 - 報表區 - 化學品清單查詢 |

4. 進入後,再點選「EXCEL 轉檔」將所有藥品轉出去,放置實驗室供大家參考

| 化學品管理與                                      | 利用          | 報系統<br> 廠商作業區             | 化學品                      | 您好! 李國降                                                                                                    | , 我要<br>區   申载                       |                                       | 也圖                                 | 登出                  |            |                            |                               |              |
|---------------------------------------------|-------------|---------------------------|--------------------------|----------------------------------------------------------------------------------------------------|--------------------------------------|---------------------------------------|------------------------------------|---------------------|------------|----------------------------|-------------------------------|--------------|
| 新增化學品<br>化學品清單<br>化學品總量                     |             | 化學品清單者                    | 暂间                       | 化學品管理與                                                                                                    | 申報系統<br>EXCEL                        | - 報表區 - 化學。<br>轉檔 共有4213              | 品清單 -<br>筆資料                       | 查詢                  |            |                            |                               |              |
| 化學品基本檔<br>單項化學品<br>毒化物彙總表<br>標籤列印<br>標示圖示列印 | 項<br>次<br>1 | 伯學品ID<br>M200521000020101 | Cas No.<br>7803-<br>55-6 | 英文品名<br>Ammonium motavanadate; ammonium trioxovanadate;<br>Ammonium metavanadate;                                                                                 | 中文名<br>偏釩酸<br>銨;                     | ************************************  | · 重室 生質分預室 生質分預室                   | <mark>愛先物</mark> YN | ; 危害物<br>Y | 先<br>暴<br>们<br>物<br>N<br>N | i 濃度<br>5<br>7<br>7<br>99.000 | 供應商 方強企業有限公司 |
|                                             | 2           | M200521000060101          | 90-44-8                  | anthrone                                                                                                    | 芝酮                                   | 0.01400000 國<br>立<br>宜<br>橫<br>大<br>學 | 生質分<br>育<br>子<br>驗<br>室            | N N                 | Υ          | N                          | 99.000                        | 方強企業有限公司     |
|                                             | 3           | M200521000100101          | 12125-<br>02-9           | Ammonium chloride · Amchlor · Ammoneric ·<br>Ammonium muriate · Darammon · Sal ammonia · Sal<br>ammoniac · Salmiac                                                | 氯化銨                                  | 0.50000000 國<br>立<br>宜<br>禁<br>大<br>學 | 生物高子<br>設置<br>計室                   | ΝN                  | N          | N N                        | 99.000                        | 珂化有限公司       |
|                                             | 4           | M200521000140101          | 0 121-54-                | benzethonium chloride; (2-(2-(4-<br>Diisobutylphenoxy)ethoxy)ethyl)dimethylbenzylammonium<br>chloride; ammonium, benzyldimethyl(2-(2-(p-(1,1,3,3-<br>tetramethylb | ≒索氣<br>1 錠;季錠<br>鹽1622;<br>氯化苯<br>錠; | 0.10000000 団<br>立<br>宜<br>陳<br>犬<br>學 | 生質分實室<br>[[]]<br>[]]<br>[]]<br>[]] | N N                 | Υ          | N                          | 99.000                        | 友和貿易股份有限公司   |
|                                             | 5           | M200521000180101          | 123-31-<br>9             | hydroquinone;                                                                                                    | 苯二酚;<br>1,4-苯二<br>酚;                 | 0.10000000 國<br>立<br>宜<br>陳           | 4<br>生物<br>1<br>生物<br>高<br>子<br>験  | Y N                 | Υ          | N N                        | 99.000                        | 友和貿易         |

## 六、化學品基本知識查詢步驟

1. 點選上排「報表區」

2. 進入畫面後,點選左側「化學品基本檔」

| 化學品管理!                                                                 | 與申報系統                                                                                            | 您好! 李國偉<br>變區   參考資料區          | FAQ            | 我要留言<br>  <b>申報區</b>      | 網站地圖                         |                            |
|------------------------------------------------------------------------|--------------------------------------------------------------------------------------------------|--------------------------------|----------------|---------------------------|------------------------------|----------------------------|
| 新增化學品<br>作學品清單<br>化學品總量<br>化學品基本檔<br>單項化學品<br>毒化物彙總表<br>標籤列印<br>標示圖示列印 | 報表區簡介<br>報表模組係指提供各校化學品運作與管理報表<br>本功能包合:請購單查詢、化學品達單查詢、<br>先輕化學品彙總表,化學品基本資料查詢表、<br>毒化物使用量(by系所)查詢。 | 。<br>已登明廢棄/廢液量壹讀<br>單項化學品查詢、毒化 | 洵、毒化物<br>上物現有量 | 化學品管理<br>的彙總表、危<br>查詢、毒化: | 與申報系統 - 4<br>客物彙總表<br>物使用量查詞 | <del>《表</del> 區<br>、<br>9與 |

3. 進入畫面後,輸入「Cas No.」即可看到有關於它的所有資訊

| 化图显箅油的        | 阳由却玄纮        |                       | 跛行! 李國偉      | FAQ              | 我要留言      | 附近世間     |
|---------------|--------------|-----------------------|--------------|------------------|-----------|----------|
|               |              | <u>題息営地で」 歌奏薩戀で</u> 」 | <b>杂杂</b> 资料 | 「同」設開同           | 日由郡回      |          |
| 報 依 吧   茎 4 ] | 电冲电 网络阿卡夫电子化 | 今田官理画 系忌應究画           | 参与具作         | 1001 876 971 000 | 屮 羊区 胆    |          |
|               |              |                       | 1            | 七學品管理與申輔         | B系統 - 報表區 | - 化學品基本: |
| 新增化學品         | 化學品基本檔查      | 查詢                    |              |                  |           |          |
| 化學品清單         |              |                       |              |                  |           |          |
| 化學品總重         | Cas No.      | 7664-93-9             |              |                  |           |          |
| 軍項化學品         | 中文品名         |                       |              |                  |           |          |
| 毒化物彙總表        | 英文品名         |                       |              |                  |           |          |
| 標籤列印          | 危害性化學品?      | ○是○不是                 |              |                  |           |          |
| 標示圖示列印        | 優先管理化學品?     |                       | _            |                  |           |          |
|               |              | □ 附表一 □ CMR第1級 □ 附表   | -            |                  |           |          |
|               | 管制性化學品?      | ○是○不是                 |              |                  |           |          |
|               | 先驅化學品?       | ○是○不是                 |              |                  |           |          |
|               | 毒性化學物質?      | ○是○不是                 |              |                  |           |          |
|               | 禁水性化學物質?     | ○是○不是                 |              |                  |           |          |
|               | 關注化學物質?      | ○是 ○不是<br>□具有危害性      |              |                  |           |          |
|               |              |                       |              |                  |           |          |

4. 示範 Cas No. 「7664-93-9」點選查詢,即可看到其資訊

| 化學品管理<br><sup>報表區 基本</sup>        | 與申報系統<br>這料區 廠商作業區 化學品                              | ☆☆? 学習体<br>品管理區   緊急應變區   参考資料區   ]                                                                        | FAQ<br>兌明區     | 我要行             |     | 網站           | 占地圖          |
|-----------------------------------|-----------------------------------------------------|----------------------------------------------------------------------------------------------------|----------------|-----------------|-----|--------------|--------------|
| <b>新增化學品</b><br>化學品清單             | 化學品基本檔清單                                            | 化學品者                                                                                                    | Ÿ理與申報≯         | 6統 - 4          | 促表面 | 重 - 化磺<br>共計 | 4品基オ<br>1筆資料 |
| <del>化學品總量</del><br>化學品基本檔        | 項 Cas 中文<br>次 No. 品名                                | 英文品名                                                                                                    | fi<br>Pi<br>Pi | 15 先<br>16 18 物 | 毒化物 | 優先<br>管理     | 管制性          |
| 單項化學品<br>毒化物彙總表<br>標籤列印<br>標示圖示列印 | 1 7664 硫酸酸 Sulfuric acid 、F<br>93-9 sulfate、Electro | Fertilizer acid 、 Battery acid 、 Hydrogen sulfate 、 Dihyd<br>lyte acid 、 Spirit of sulfur 、 Sulphuric acid | rogen Y        | N               | N   | Y            | N 1          |

### 七、化學品報廢步驟

- ▶ 許多藥品都是有期限的,當藥品有效期限到時,就必須進行報廢的動作
- 1. 點選上排「化學品管理區」

| 學品管理與申報系統       |        | 您好! 李國偉     | FAQ 我要留言  | 網站地圖 | ●登出 |
|-----------------|--------|-------------|-----------|------|-----|
| 報表區 基本資料區 廠商作業區 | 化學品管理區 | 緊急應變區 參考資料區 | 說明區   申報區 |      |     |

2. 進入畫面後,點選左側「一般化學品報廢」

| 化學品管理與<br>報表區1基本資料                                                                                                    | 総計 学園倖 FAQ 携要留言 網站地圖 登出<br>【 申報系統<br>評區   廠商作業區   化學品管理區   緊急應變區   參考資料區   說明區   申報區 |
|----------------------------------------------------------------------------------------------------|--------------------------------------------------------------------------------------|
| <b><br/>新学校<br/>新学校<br/>新学校<br/>新学校<br/>新学校<br/>から運作紀録表<br/>(日紀録)<br/>から<br/>プロー<br/>の<br/>の<br/>の<br/>の<br/>の<br/>の<br/>の<br/>に<br/>の<br/>の<br/>の<br/>の<br/>の<br/>の<br/>の<br/>の<br/>の<br/>の<br/>の<br/>の<br/>の<br/></b> | 化學品管理與申報系統 - 化學品管理區 - 報廢作業<br>查詢保管清單 - 報廢作業(一般化學品)<br>學校・ 020031 國立宜蘭大學<br>保管者・      |
| 一般化學品減重<br>新增化學品<br>毒化物申報<br><sup>日申報清單(102年以前)</sup><br>季報<br>申報調查表<br>前增化學品修改<br>化學品清單修改<br>化學品減量修改<br>批次建檔<br>人員與實驗室                                                                                                 | 查詢                                                                                   |

3. 「保管者」點選自己的姓名,點選右下角「查詢」

| 化學品管理與                 | 申報系統                | 總分! 李國偉                                        |
|------------------------|---------------------|------------------------------------------------|
| 報表區   基本資料             | 科區 廠商作業區 化學品管理區 緊急風 | <ul> <li>◆ 人員選擇輔助視密 - Google Ch □ X</li> </ul> |
|                        |                     |                                                |
| 列管毒化物                  |                     | 日本 日本 日本 日本 日本 日本 日本 日本 日本 日本 日本 日本 日本 日       |
| 減量<br>審驗室毒化物運作紀錄表      | 查的床官清单一報廢作耒(一版      |                                                |
| 校方運作紀錄表(日紀錄)           | 學校★ 020031 國立宜蘭大學   | 員工編號 員工姓名 部門代號 部門名稱                            |
|                        |                     | 0021 李國偉 0006 環境保護暨職業安全衛生中心                    |
| 分享化學品                  | <b>保管者*</b> … 系所    | 0022 徐輝明 0007 土木工程學系                           |
| 查詢<br>八生公室             |                     | 0023 林殿廷 0007 土木工程学系                           |
| 取消分享                   | 儲存位置校區:↓▼」實驗室:↓▼    | 0024 杯進末 0008 祝見工程学家 0025 刻緒完 0008 環情工程學多      |
|                        | 化學品ID               | 0026 林凱降 0008 環境工程學系                           |
| 言闻招答                   |                     | 0027 張章堂 0008 環境工程學系                           |
| 八册士                    | Cas No 列管編號-序號      | · 0028 江漢全 0008 環境工程學系                         |
| 77.42                  | 条体组合                | 0029 謝哲隆 0008 環境工程學系                           |
| 一般化學品報廢                | *******             | 0030 邱應志 0008 環境工程學系                           |
| 一般化學品減量                |                     | 總頁數: 16 每頁筆數: 10 目前頁數: 1 資料總筆                  |
| 新增化學品                  |                     | 數-157 查詢                                       |
| 毒化物申報<br>已申報清單(102年以前) |                     |                                                |

#### 4. 進入畫面後,選擇需要報廢的藥品,點選「確定報廢」即可

| 化學品管理與                                            | 伸         | 報系統               |              | 您好日子                                                                                                    | E FAQ                            | 我要留言        | 5        | 網站        | 占地[                                                                | 됩             | 登出        |
|---------------------------------------------------|-----------|-------------------|--------------|----------------------------------------------------------------------------------------------------|----------------------------------|-------------|----------|-----------|--------------------------------------------------------------------|---------------|-----------|
| 報表區 基本資料                                          | 日日        | 廠商作業區             | 化學           | 品管理區 緊急應變區 參考                                                                                               | 資料區 說明區                          | 1 申報區       | i        |           |                                                                    |               |           |
| <b>列管毒化物</b><br>減量<br>實驗室毒化物運作紀錄表<br>校方運作紀錄表(日紀錄) | 幸<br>[林成] | 退廢作業(不<br>副的保管清單  | 含死           | 河管毒化物)                                                                                                    | 化學品管理與                           | 申報系統 - 化    | 學品       | 管理        | <u>}</u>                                                           | 幸民乃           | 凝作業       |
|                                                   | 全選        | 化學品ID             | Cas<br>No.   | 英文品名                                                                                                    | 中文品名                             | 剩餘量(公<br>斤) | 校區       | 月し<br>宙験室 | 」<br>一<br>一<br>一<br>一<br>一<br>一<br>一<br>一<br>一<br>一<br>一<br>一<br>一 | 全科<br>先 妻 化 物 | i≡<br>1 J |
| <sub>取消分享</sub><br><br>調撥<br>分裝                   |           | \$200603000380101 | 108-<br>95-2 | Phenol, molten; phenol; phenylic alcohol;                                                                   | 酚,熔融狀;酚;苯<br>酚;羥基苯;              | 0.40400000  | 國立宜蘭大學   | 氣體混凝土     | ΥI                                                                 | N N           |           |
| 一般化學品報廢<br>一般化學品減量<br>新增化學品                       |           | \$200603000380201 | *50-<br>00-0 | Formaldehyde \ Formalin \ Formic<br>aldehyde \ Methanal \ Methyl aldehyde \<br>Methylene oxide \ Oxomethane | 甲醛 (濃度15%以<br>下)、蟻醛、甲醯<br>醛、氧代甲烷 | 0.47000000  | - 國立宜蘭大學 | 氣體混凝土     | ΥI                                                                 | N N           |           |
| <b>毒化物申報</b><br>日申報清單(102年以前)<br>季報<br>中起調本表      |           | \$200603000470101 | 108-<br>95-2 | Phenol, molten; phenol; phenylic alcohol;                                                                   | 酚,熔融狀;酚;苯<br>酚;羥基苯;              | 0.50000000  | 子國立宜蘭大學  | 氣體混凝土     | ΥI                                                                 | N N           | ſ         |
| 中報調 量 72<br>新增化學品修改<br>化學品清單修改<br>化學品減量修改         |           |                   |              | 確定報廢                                                                                                    |                                  |             |          |           |                                                                    |               |           |
| <b>批次建檔</b><br>人員與實驗室<br>實驗室化學品                   |           |                   |              |                                                                                                    |                                  |             |          |           |                                                                    |               |           |

## 八、化學品減量步驟

1. 點選上排「化學品管理區」

| 化學出 《 化學出                                                                                                    | 部計 学習牌 PAQ 教要留言 和站地图 <sup>登出</sup><br>品管理與申報系統<br>奏區   基本資料區   廠商作業區 化學品管理區 緊急應變區   參考資料區   說明區   申報區 |
|----------------------------------------------------------------------------------------------------|----------------------------------------------------------------------------------------------------|
| 2. 點選左側「一般化學」                                                                                                    | 品减量」                                                                                                  |
| 化學品管理                                                                                                    | 您好! 李國產 FAQ 我要留言 網站地圖 登出<br>與申報系統<br>資料區   廠商作業區   化學品管理區   緊急應變區   參考資料區   說明區   申報區                 |
| <b>列管毒化物</b><br>減量<br>實驗室毒化物運作紀錄表<br>枚方運作紀錄表(日紀錄)<br><b>分享化學品</b><br>查詢<br>公告分享<br>取消分享<br>調撥<br>分裝<br>一般化學品報麼<br>一般化學品減量 | Leg品管理與申報条統 - 化學品管理區 - 一般化學品減量作業 查詢保管清單 — 一般化學品減量作業 學校・ 020031 國立宜蘭大學 保管者・                            |
| 新增化學品<br>毒化物申報<br>日申報清單(102年以前)<br>季報<br>申報調查表<br>新增化學品修改<br>化學品清單修改<br>化學品減量修改<br>批次建檔<br>人員與預驗室<br>實驗客任學品               |                                                                                                    |

3. 「保管者」點選自己的姓名,點選右下角「查詢」

| 化學品管理與<br>報表區 [基本資料                               | 【申報系統<br>[4] 國商作業區   化學品管理區   緊急]                                         | 總好·李國隆 PAQ 我要留言 網站地圖 3<br>建變區   参考資料區   說明區   申報區                                                                                                    |
|---------------------------------------------------|---------------------------------------------------------------------------|----------------------------------------------------------------------------------------------------|
| <b>列管毒化物</b><br>減量<br>實驗室毒化物運作紀錄表<br>校方運作紀錄表(日紀錄) | 查詢保管清單一一般化學品減。                                                            | 化學品管理與申報系統 - 化學品管理區 - 一般化學品減量作<br>量、作業                                                                                                    |
| <b>分享化學品</b><br><sup> </sup>                      | → K     (2003)     (回立上阕八子       保管者*      糸所       儲存位置     校區:     文融室: | chem.moe.edu.tw/uc/empwindow.aspx?p<br>員工編號 ✓ 包含 ✓ 開始尋找<br>成 → 0 → 0                                                                                                    |
| 調機分裝                                              | 任學品D<br>Cas No                                                            | 員工編號         員工姓名         部門代號         部門名幅           0021         李國偉         0006         現境保護暨歌楽安全衛生中心           0022         谷輝明         0007         土木工程學条           0023         林厳廷         0007         土木工程學条 |
| 一般化學品報廢<br>一般化學品減量<br>新增化學品                       | Aut ull 6                                                                 | 0024         林進券         0008         環境工程學糸           0025         鉛減余         008         環境工程學糸           0026         林道路         0008         環境工程學糸           0027         張雪堂         0008         環境工程學糸        |
| 毒化物申報<br>日申報清單(102年以前)<br>季報                      |                                                                           | 0028         江漢主         0008         環境工程学系           0029         謝哲隆         0008         環境工程学系           0030         邱應志         0008         環境工程学系           總頁數: 16 每頁筆數: 10         目前頁數: 1 資料總筆              |
| 申報調查表<br>新增化學品修改<br>化學品清單修改                       |                                                                           | <u>戦</u> (157                                                                                                    |
| 化學品減量修改<br><b>批次建檔</b><br>人員與實驗室<br>會驗室在學品        |                                                                           |                                                                                                    |

4. 點選左側「減量」

đ.

| 化學品管理與<br>報表區   基本資料                              | 【申幸<br><sup>料區 </sup> 圖 | 报<br>商                        | 系統<br>作業區1化學品    | 品管理          | 區 緊急應變                                                                                                   | 2007)<br>[區 參-                                            | 李國偉<br>考資料區 | 說明             | 。<br>區 申  | 報區  | 的站     |        |
|---------------------------------------------------|-------------------------|-------------------------------|------------------|--------------|----------------------------------------------------------------------------------------------------|-----------------------------------------------------------|-------------|----------------|-----------|-----|--------|--------|
| <b>列管毒化物</b><br>減量<br>實驗室毒化物運作紀錄表<br>枚方運作紀錄表(日紀錄) | <b>∳</b><br>[020031-4   | <b>投</b> ((<br><sup>林威)</sup> | _學品減量作<br>這的保管清單 | 業            |                                                                                                    | ſĿ                                                        | 學品管理與申      | 服系統            | - 化學品     | 管理區 | - 一般伯約 | 學品減量作業 |
| <b>広</b> 宣 仕 選 見                                  |                         |                               |                  |              |                                                                                                    |                                                           |             |                |           |     | 共有[3]  | 筆資料    |
| 刀子1℃ヂロ<br>査詢                                      | 減量                      | 項次                            | 化學品ID            | Cas No.      | 英文名稱                                                                                                    | 中文品名                                                      | 剩餘量(公斤)     | 校區             | 宙驗室       | 危害物 | 先驅物    | 毒化物    |
| <br>公告分享<br>取消分享                                  | 0                       | 1                             | S200603000380101 | 108-95-<br>2 | Phenol, molten;<br>phenol; phenylic<br>alcohol;                                                          | 盼,熔融<br>狀;酚;苯<br>酚;羥基<br>苯;                               | 0.40400000  | 國立<br>宜蘭<br>大學 | 氣體混<br>凝土 | Y   | N      | N      |
| 調撥<br>分裝<br>一般化學品報廢<br>一般化學品減量<br>新增化學品           | •                       | 2                             | S200603000380201 | *50-00-<br>0 | Formaldehyde<br>Formic<br>aldehyde<br>Methanal<br>Methyl<br>aldehyde<br>Methylene<br>oxide<br>Oxomethane | 甲醛 (濃<br>度15%以<br>下)、<br>蛾<br>醛<br>醛<br>、<br>氧<br>代<br>甲烷 | 0.47000000  | 國立<br>宜蘭<br>大學 | 氣體混凝土     | Υ   | Ν      | N      |
| 毒化物申報<br>日申報清單(102年以前)<br>季報                      | •                       | 3                             | S200603000470101 | 108-95-<br>2 | Phenol, molten;<br>phenol; phenylic<br>alcohol;                                                          | 酚,熔融<br>狀;酚;苯<br>酚;羟基<br>苯;                               | 0.50000000  | 國立<br>宜蘭<br>大學 | 氣體混<br>凝土 | Υ   | Ν      | Ν      |

5. 進入畫面後,填寫「使用量(公斤)」及填寫「使用日期」,修改完畢後點選「儲存」即可

| 化學品管理與                                            | 电电                    | 報           | 系統                          |              | **Wint   Bitas                                                                   | ak s≥st.                                  |             | )<br>(주) (P | 1 ==  | - 242 | nn a  | 97    |             | MUACHUCE         |
|---------------------------------------------------|-----------------------|-------------|-----------------------------|--------------|----------------------------------------------------------------------------------|-------------------------------------------|-------------|-------------|-------|-------|-------|-------|-------------|------------------|
| 報衣 <b>區</b>   基本頁                                 | 朴匾日                   | <b>順</b> 次下 | 町作美區116學                    | 竹田作          | 『埋邑   繁志!                                                                        | 悲变し                                       | 道  劉石]      | 气杯          | *匾    | 詋     | 明區    | 1 4   | 報區          |                  |
| <b>列管毒化物</b><br>減量<br>實驗室毒化物運作紀錄表<br>校方運作紀錄表(日紀錄) | <br>[ <b>0</b> 2003 t | -般<br>L-林   | 化學品減量<br><sup>成廷的保管清單</sup> | 作業           |                                                                                  |                                           | 化學品         | ł۴          | 理與月   | 日幸反済  | 統 - 1 | 'L學 R | 品管理區 -      | 一般化學品減量          |
| <b>分享化學品</b><br>查詢<br>公告分享                        | 儲存。取消                 | 項次          | 化學品ID                       | Cas<br>No.   | 英文名稱                                                                             | 中文<br>品名                                  | 剰餘量(公<br>斤) | 校區          | 宙驗室   | 危害物   | 先驅物   | 毒化物   | 使用量<br>(公斤) | 共有[3]筆資料<br>使用日期 |
| 取消分享<br>調撥<br>分裝                                  | 9                     | 1           | S200603000380101            | 108-<br>95-2 | Phenol, molten;<br>phenol; phenylic<br>alcohol;                                  | 酚 熔                                       | 0.40400000  | 國立宜蘭大學      | 氣體混凝土 | Y     | N     | N     |             | 20200819         |
| 一般化學品報廢<br>一般化學品減量<br>新增化學品<br>毒化物由報              | 0                     | 2           | \$200603000380201           | *50-<br>00-0 | Formaldehyde<br>Formalin<br>Formic<br>aldehyde<br>Methanal<br>Methyl<br>aldehyde | 甲醛<br>(濃度<br>15%<br>以<br>下<br>、<br>蟻<br>、 | 0.47000000  | 國立宜蘭大學      | 氣體混凝土 | Y     | Ν     | N     |             |                  |
| 97161の中平K<br>已申報清單(102年以前)<br>季報                  |                       |             |                             |              | Methylene<br>oxide<br>Oxomethane                                                 | 甲醛、代尿                                     |             |             |       |       |       |       |             |                  |
| <b>申報調查表</b><br>新增化學品修改<br>化學品清單修改<br>化學品減量修改     | 0                     | 3           | S200603000470101            | 108-<br>95-2 | Phenol, molten;<br>phenol; phenylic<br>alcohol;                                  | 酚 <sup>,</sup><br>腳 粽;                    | 0.50000000  | 國立宜蘭大學      | 氣體混凝土 | Υ     | N     | N     |             |                  |

#### 九、化學品分裝步驟

- 分裝是指,買了化學品之後,發現需要在各實驗室(同一個老師的實驗室)都需要放一些,就需要使用「分裝」
- 1. 點選上排「化學品管理區」

您好!李國偉 FAQ 我要留言 網站地圖 <mark>登出</mark> 化學品管理與申報系統 報表區 | 基本資料區 | 廠商作業區 化學品管理區 緊急應變區 | 參考資料區 | 說明區 | 申報區

2. 進入畫面後,點選左側「分裝」

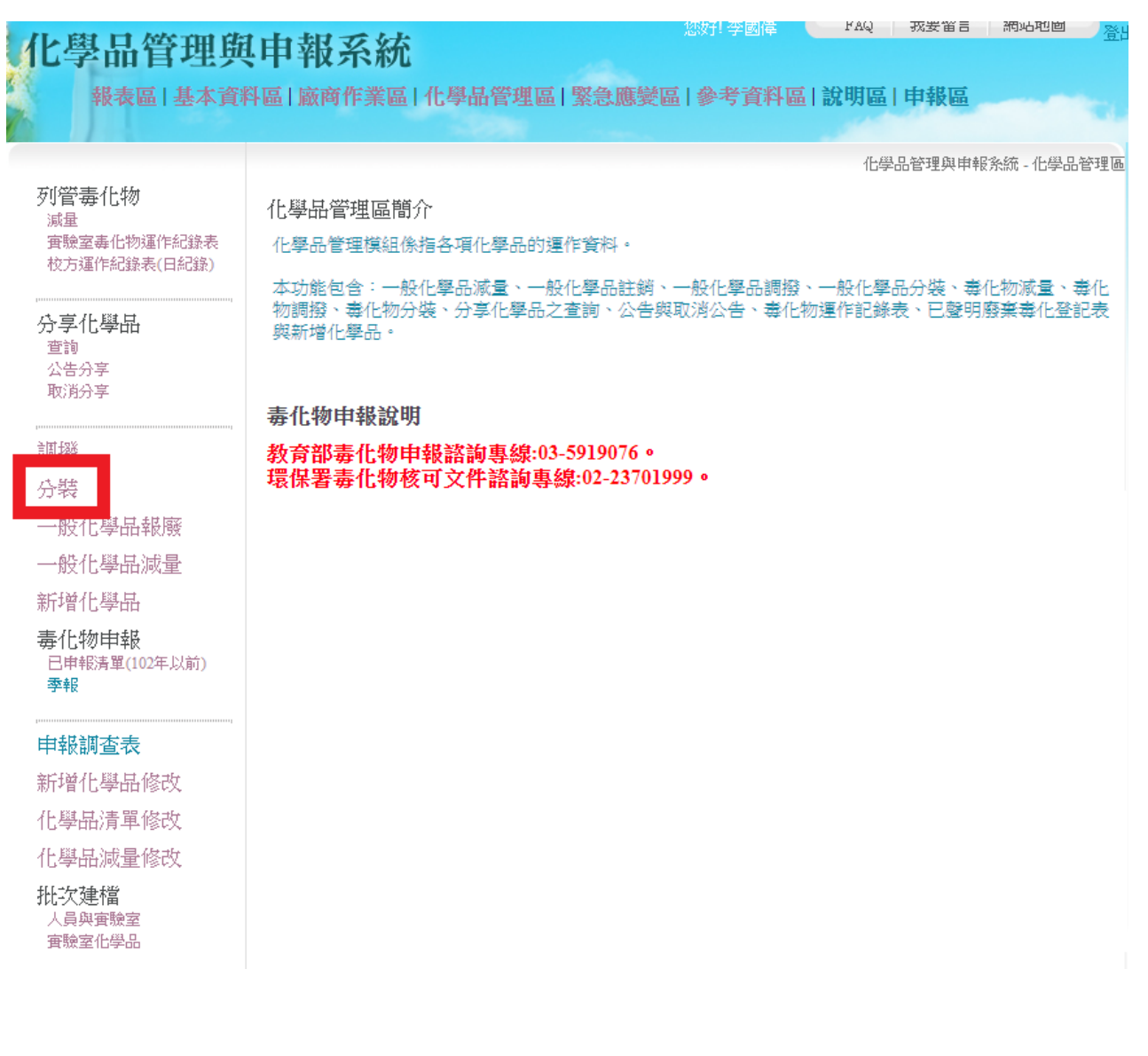

3. 進入畫面後,點選「保管者」搜尋自己的名字,並點選「查詢」

| 化學品管理與                       | 申報系統                     | 您好! 李國偉 FAQ 裁要留言 網站地圖 登出                                                                                   |
|------------------------------|--------------------------|----------------------------------------------------------------------------------------------------|
| 報表區   基本資料                   | ¥區   廠商作業區   化學品管理區   緊急 | 應變區 參考資料區 說明區 申報區                                                                                          |
|                              |                          | 化學品管理與申報系統 - 化學品管理區 - 分裝作業                                                                                 |
| 列管 <del>毒</del> 化物           | 杳詢保管清單-分裝作業              |                                                                                                    |
| ////<br>實驗室毒化物運作紀錄表          |                          |                                                                                                    |
| 校方運作紀錄表(日紀錄)                 | 學校* 020031 國立宜蘭大學        | 員工編號 💙 包含 💙 開始尋找                                                                                           |
| 分享化學品                        | <b>保管者*</b> … 条所         |                                                                                                    |
| 查詢<br>八年八百                   |                          | 員工編號 員工姓名 部門代號 部門名稱                                                                                        |
| 取消分享                         | 儲存位置 校區: ▼ 實驗室: ▼        | 0021         学國偉         0006         環境保護壁職業安全衛生中心           0000         余塚明         0007         上士工程組み |
|                              | 化學品DD                    | 0022 际岬的 0007 工术工程学家                                                                                       |
| · []] 「我答                    |                          | 0024         林進榮         0008         環境工程學系                                                               |
| 代册                           | Cas No 列管編號-序號           | 0025 劉鎮宗 0008 環境工程學系                                                                                       |
| 刀衣                           | <b>金</b> 体計白             | 0026 林凱隆 0008 環境工程學系                                                                                       |
| 一般化學品報廢                      | ACHING BLACK             | 0027 張章堂 0008 環境工程學系                                                                                       |
| 一般化學品減量                      |                          | 0028 江漢全 0008 環境工程學系                                                                                       |
| 新增化學品                        |                          | 0029 謝哲隆 0008 環境工程学系                                                                                       |
|                              |                          |                                                                                                    |
| 寿化物甲報<br>已申報清單(102年以前)<br>季報 |                          | 總貝數: 16 母貝筆數: 10 目所貝數: 1 資料總筆<br>數:157                                                                     |
| 申報調查表                        |                          |                                                                                                    |

4. 進入畫面後,點選「化學品 ID」

| 化學品管理與<br>報表區 [基本資料                                                                            | 【申報系統<br>科區   廠商作業 | 充            | 化學品管理區 緊急應變區                                                                                                    | 您好!<br>  <b>參考</b> | 国権 FAQ<br>資料區   説明區              | 我要留言<br><u>私</u>   <b>申報區</b> |          | 網站                                                                 | 地圖                 |     | 登出 |
|------------------------------------------------------------------------------------------------|--------------------|--------------|----------------------------------------------------------------------------------------------------|--------------------|----------------------------------|-------------------------------|----------|--------------------------------------------------------------------|--------------------|-----|----|
| <b>列管毒化物</b><br>減量<br>實驗室毒化物運作紀錄表<br>校方運作紀錄表(日紀錄)                                              | 分裝作業<br>[林感廷]的保管清單 |              |                                                                                                    |                    | 化學品管理與                           | 申報系統 - 化                      | /學品<br>共 | 管理<br>肓[3]                                                         | 區 - :<br>筆資        | 分裝作 | 乍業 |
| <b>分享化學品</b><br><sup>查詢</sup><br>公告分享                                                          | 化學品D               | CAS.<br>NO.  | 英文品名                                                                                                    |                    | 中文品名                             | 剩餘量                           | 校區       | )<br>)<br>)<br>)<br>)<br>)<br>)<br>)<br>)<br>)<br>)<br>)<br>)<br>) | <b>き</b><br>語<br>物 | 毒化物 |    |
| <sub>取消分享</sub><br>調撥<br>分裝                                                                    | \$20060300038010:  | 108-<br>95-2 | Phenol, molten; phenol; phenylic alcoh                                                                          | ıol;               | 酚,熔融狀; 酚; 苯<br>酚; 羥基苯;           | 0.40400000                    | 國立宜蘭大學   | 氣燈昆疑土                                                              | Ϋ́Ν                | N   |    |
| 一般化學品報廢<br>一般化學品減量<br>新增化學品                                                                    | S20060300038020:   | *50-<br>00-0 | Formaldehyde <b>\</b> Formalin \ Formic<br>aldehyde \ Methanal \ Methyl aldehyd<br>Methylene oxide \ Oxomethane | le s               | 甲醛 (濃度15%以<br>下)、蟻醛、甲醯<br>醛、氧代甲烷 | 0.47000000                    | 國立宜蘭大學   | 氣燈昆疑土                                                              | Ϋ́Ν                | N   |    |
| <ul> <li>→ 化物申報</li> <li>○ 日申報清單(102年以前)</li> <li>→ 報</li> <li>→ 報</li> <li>→ 申報調査表</li> </ul> | S20060300047010    | 108-<br>95-2 | Phenol, molten; phenol; phenylic alcoh                                                                          | ıol;               | 酚,熔融狀; 酚; 苯<br>酚; 羥基苯;           | 0.50000000                    | 國立宜蘭大學   | 氣體昆疑土                                                              | Ϋ́Ν                | N   |    |

#### 5. 進入畫面後,填寫「儲存位置」、「實驗室」及欲分裝的量,填寫完畢後點選「新增」即可

化學品管理與申報系統 - 化學品管理區 - 分裝作業

分裝作業

| 學校       | 020031-國立宜蘭大學         | 2                    |                       |  |
|----------|-----------------------|----------------------|-----------------------|--|
| 原保管人     | 0023 -林威廷             | 条所                   | 0007土木工程學条            |  |
| 儲存位置     | 校區:國立宜蘭大學             | <b>實驗室:0073</b> 氣    |                       |  |
| 化學品ID    | 8200603000380101      | Cas. No.             | 108-95-2              |  |
| 英文品名     | Phenol, molten; pheno | l; phenylic alcohol; |                       |  |
| 中文品名     | 酚,熔融狀;酚;苯酚            | ;羥基苯;                |                       |  |
| 物質狀態     |                       | 濃度                   | 99.9000000%           |  |
| 估計重量(Kg) | 0.40400000            | 購買日期                 | <b>20</b> 200603      |  |
| 列管毒化物    | Ν                     | 列管編號-序號              |                       |  |
| 供應商名稱    | 02415271-友和           |                      |                       |  |
| 用人       |                       |                      |                       |  |
| 號/姓名     | 林威廷 002               | 3 <b>93</b> 17567    | <b>条所 0007土</b> 木工程學第 |  |
| 儲存位置     | 校區:                   | ✔ 宙驗室: ✔             | ·                     |  |
| 分裝量(     | ਸ                     | 新增                   |                       |  |
| 条統訊息     | _                     |                      |                       |  |

#### 十、化學品調撥步驟

- ▶ 調撥是指,將實驗室的化學品,給「其他老師」的實驗室就需要使用「調撥」
- 1. 點選上排「化學品管理區」

FAQ 我要留言 網站地圖 登出 

#### 2. 進入畫面後,點選左側「調撥」

| 化學品管理與                              |                                                                                                  |
|-------------------------------------|--------------------------------------------------------------------------------------------------|
| 報表區   基本資料                          | 科區 廠商作業區 化學品管理區 緊急應變區 參考資料區 說明區 申報區                                                              |
|                                     | 化學品管理與申報系統 - 化學品管理區                                                                              |
| 列管毒化物                               | 化學品營押原贈介                                                                                         |
| 減量<br>實驗室毒化物運作紀錄表                   | 10-744日7至四回771                                                                                   |
| 校方運作紀錄表(日紀錄)                        |                                                                                                  |
| 八宣ル闘目                               | 本切能包含·一般化学品减重、一般化学品品纳、一般化学品调强、一般化学品分裂、每化初减重、每化<br>物調撥、毒化物分裝、分享化學品之查詢、公告與取消公告、毒化物運作記錄表、已聲明廢棄毒化登記表 |
| カーチル学品<br>査詢                        | 與新增化學品。                                                                                          |
| 公告分享<br>取消分享                        |                                                                                                  |
| - CCC040-                           | 毒化物申報說明                                                                                          |
| 調撥                                  | 教育部毒化物申報諮詢專線:03-5919076。                                                                         |
| 分裝                                  | 環保署毒化物核可文件諮詢專線:02-23701999。                                                                      |
| 一般化學品報廢                             |                                                                                                  |
| 一般化學品減量                             |                                                                                                  |
| 新增化學品                               |                                                                                                  |
| <b>毒化物申報</b><br>日申報清單(102年以前)<br>季報 |                                                                                                  |
|                                     |                                                                                                  |
| 申報調查表                               |                                                                                                  |
| 新增化學品修改                             |                                                                                                  |
| 化學品清單修改                             |                                                                                                  |
| 化學品減量修改                             |                                                                                                  |
| <b>批次建檔</b><br>人員與實驗室<br>實驗室化學品     |                                                                                                  |
|                                     |                                                                                                  |

3. 在「保管者」的地方查詢自己的姓名,點選「查詢」

| 化學品管理與<br>報表區 基本資料                                                     | 版日学國库<br>【 中報系統<br>科區   廠商作業區   化學品管理區   緊急應變區   參考資料區             | FAQ     我要留言     網站地圖     登出         說明區   申報區 |
|------------------------------------------------------------------------|--------------------------------------------------------------------|------------------------------------------------|
| 列管毒化物<br>減量<br>實驗室毒化物運作紀錄表<br>校方運作紀錄表(日紀錄)<br><b>分享化學品</b><br>查詢<br>型論 | 任<br>查詢保管清單一調撥作業<br>學校・ 020031 國立宜蘭大學<br>保管者・ 種類                   | 學品管理與申報系統 - 化學品管理區 - 調撥作業                      |
| 和100年<br>取消分享<br>調撥<br>分裝<br>一般化學品報廢                                   | <ul> <li>儲存位素 校區: ◆ 實驗室: ◆</li> <li>化學品D</li> <li>Cas No</li></ul> |                                                |
| 一般化學品減量<br>新增化學品                                                       |                                                                    | 查詢                                             |

4. 點選欲調撥的化學品 ID,並填寫下面「新保管人」姓名及「儲存位置」

| 化菌耳弯轴菌                                                                      | 由想灭姑                  |                                                                                                    | 経営人体 FAQ                         | 我要留言                                  | 網站地圖                                  |     |
|-----------------------------------------------------------------------------|-----------------------|----------------------------------------------------------------------------------------------------|----------------------------------|---------------------------------------|---------------------------------------|-----|
| し字前目-理兴<br>報表區 基本資料                                                         | 、中和木加<br>料區 廠商作業區  イ  | 上學品管理區 緊急應變區 參考                                                                                                    | 資料區 說明區                          | 日報區                                   |                                       |     |
| 列管毒化物<br>減量<br>實驗室毒化物運作紀錄表<br>校方運作紀錄表(日紀錄)                                  | 調撥作業<br>体「E」的保管清單     |                                                                                                    | 化學品管                             | 理與申報条統 -                              | · 化學品管理區<br>共有[1]筆資料                  | 1   |
| <b>分享化學品</b><br><sup>查詢</sup><br>公告分享                                       | 全 化學品D<br>選           | Cas 英文品名<br>No.                                                                                                    | 中文品名                             | 剰餘量(公 札<br>斤) 『                       | 交 宙 危 先 妻<br>區 驗 害 驅 们<br>室 物 物 判     | 毒化物 |
| 取)份字<br>調撥<br>分裝                                                            | S200603000380101      | 8- Phenol, molten; phenol; phenylic alcohol;<br>;-2                                                                                          | 酚,熔融狀;酚;苯<br>酚;羟基苯;              | 0.40400000<br>立<br>宜<br>様<br>大<br>学   | ] 氣 Y N N<br>だ 體<br>1 混<br>す 凝<br>た 土 | N   |
| 一般化學品報廢<br>一般化學品減量<br>新增化學品                                                 | S200603000380201      | <ul> <li>i0- Formaldehyde \ Formalin \ Formic</li> <li>o aldehyde \ Methanal \ Methyl aldehyde \<br/>Methylene oxide \ Oxomethane</li> </ul> | 甲醛 (濃度15%以<br>下)、蟻醛、甲醯<br>醛、氧代甲烷 | 0.47000000 國<br>立<br>庫<br>萊<br>犬<br>勞 | ] 氣 Y N N<br>體<br>[ 混<br>f 凝<br>t 土   | ν   |
| <ul> <li>毒化物申報</li> <li>日申報清單(102年以前)</li> <li>季報</li> <li>由報調答表</li> </ul> | S200603000470101      | 18- Phenol, molten; phenol; phenylic alcohol;<br>i-2                                                                                         | 酚,熔融狀;酚;苯<br>酚;羟基苯;              | 0.50000000<br>立<br>宜<br>萊<br>大<br>勞   | ] 氣 Y N N<br>だ 體<br>[ 混<br>f 凝<br>t 土 | Ň   |
| 新增化學品修改<br>化學品清單修改                                                          | 新保管人                  |                                                                                                    |                                  |                                       |                                       |     |
| 化學品減量修改<br>批次建檔<br>人員與實驗室<br>實驗室化學品                                         | 姓名/工號* 林殿<br>儲存位置 校區: | ≝00239317567                                                                                                    | 土木工程學系                           |                                       |                                       |     |
|                                                                             | 条統訊息                  | 執行調撥                                                                                                    |                                  |                                       |                                       |     |